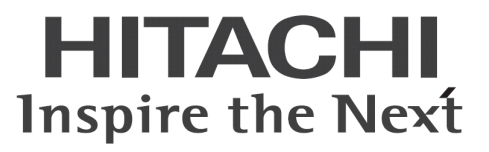

# ConsoleDA Agent インストールガイド

マニュアルはよく読み、大切に保管してください。 製品を使用する前に、安全上の指示をよく読み、十分理解してください。 このマニュアルは、いつでも参照できるよう、手近な所に保管してください。

# -目次-

| 1 C | onsoleDA Agent インストールの前に  | 1   |
|-----|---------------------------|-----|
| 1-1 | 注意事項                      | .1  |
| 1-2 | .NET Framework3.5 のインストール | .1  |
| 2 C | onsoleDA Agent のインストール    | 3   |
| 2-1 | インストール                    | .3  |
| 2-2 | サイレントインストール               | .6  |
| 3 C | onsoleDA Agent のアンインストール  | 7   |
| 3-1 | アンインストール                  | . 7 |
| 3-2 | サイレントアンインストール             | .8  |
| 4 環 | 環境設定ファイル                  | 9   |

重要なお知らせ(注意事項)

- 本書をよくお読みになってから、製品をご使用ください。
- 本書の内容は、将来予告なしに変更される場合があります。
- 本書の内容の一部、または全てを無断で転載することを禁止します。

Copyright © Hitachi, Ltd. 2013 all rights reserved.

他社製品の登録商標および商標についてのお知らせ

- Microsoft、Windows、Windows Server、Windows Vista、SQL Server は米国 Microsoft Corporationの米国およびその他の国に おける登録商標または商標です。
- Windows®の正式名称は、Microsoft® Windows® Operating System です。
- その他、会社名、各製品名は、各社の商標または登録商標です。

以下、説明用画面は全て Windows® XP 上で実行したときのイメージです。

### 1 ConsoleDA Agent インストールの前に

### 1-1 注意事項

- 本セットアッププログラムはクライアントブレードにインストールしてください。
- セットアッププログラムでインストールされるプログラムは、下記以外での動作を保証しておりません。
  - Windows® 8.1 64bit
  - Windows® 8 64bit
  - Windows® 7 SP1 32bit/64bit
  - Windows Vista® SP2 32bit
  - Windows® XP SP3 32bit
- ConsoleDA Agent のインストールを実行するには、インストールするクライアントブレードに管理者権限を持つユーザーでログ オンしてください。
- Windows Vista®以降の環境にインストールまたはアンインストールする場合、「ユーザーアカウント制御」が表示されることがあります。「許可」または「続行」をクリックして、セットアップを続行してください。
- 本ソフトウェアは、クライアントブレードの動作 OS 環境が工場プレインストールまたは「Product Recovery」DVD-ROM を使用して構築した OS 環境での使用を前提としています。それ以外でご使用される場合は動作保証外となりますが、「Drivers DVD」 DVD-ROM に含まれる「IPMI ドライバ」や「FLORA bd ハードウェアモニタ」ソフトウェアを OS にインストールしていただく必要があります。
- ConsoleDA Agent をインストールした後で SAVINGDA Pro をインストールした場合、インストール直後は SAVINGDA Pro との 連携機能はご使用できません。この場合は、クライアントブレードの再起動を行ってください。

### 1-2 .NET Framework3.5 のインストール

インストールする OS 環境によっては、下記要件のインストール画面が表示される場合があります。これらの画面が表示された場合は、 「インストール」をクリックして要件のインストールを行ってください。

| ステータス      |                                                                                                    |  |
|------------|----------------------------------------------------------------------------------------------------|--|
| 寺機中<br>寺機中 | Microsoft .NET Framework 3.5 SP1<br>Microsoft .NET Framework 3.5 SP1 (x86) Language Pack - Japanese |  |
| .1 0% 1    |                                                                                                    |  |
|            |                                                                                                    |  |
|            |                                                                                                    |  |
|            |                                                                                                    |  |
|            |                                                                                                    |  |
|            |                                                                                                    |  |
|            |                                                                                                    |  |

#### くWindows® 8、Windows® 8.1の場合>

手動で.NET Framework 3.5 をインストールする必要があります。インターネットに接続されている場合は、コントロールパネルの「プログラムの機能」-「Windows の機能の有効化または無効化」で.Net Framework 3.5 を有効化してください。

インターネットに接続されていない場合は、OS インストールメディアや ISO イメージを用意していただく必要があります。OS インストール メディアや ISO イメージをマウントして、コマンドプロンプトより下記コマンドを実行してください。(マウント先のドライブによって「E:¥」の部 分を変更してください。)

Dism.exe /online /enable-feature /featurename:NetFX3 /All /Source:E:¥sources¥sxs /LimitAccess

.NET Framework 3.5 をインストールせずにセットアップを実行しますと、下記のエラーが表示されます。

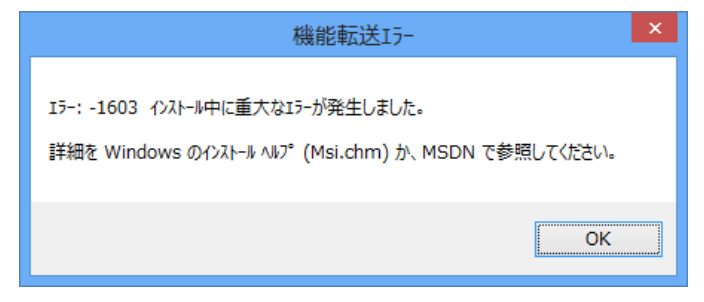

# 2 ConsoleDA Agentのインストール

ConsoleDA Agent は、インストールされたクライアントブレードの電源状態や各種情報を ConsoleDA Manager に送信するプログラムです。

### 2-1 インストール

・ConsoleDA Agent をインストールするには、次のように操作します。

1. Hitachi bd Link Version3 /CB インストールメディアの「Installer」フォルダーにある AgentSetup.exe を実行し、「次へ(N)>」をクリック してください。

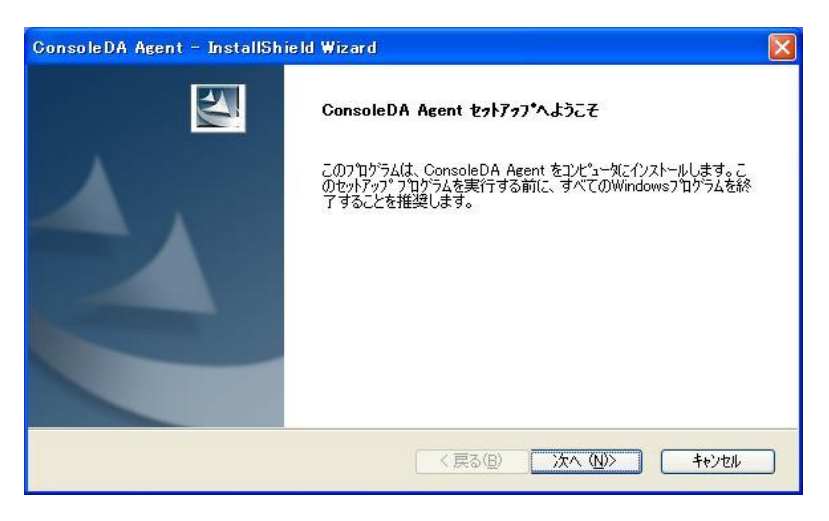

2. 「使用許諾契約」では使用許諾契約書内容をご確認の上、同意する場合は「はい(Y)>」をクリックしてください。

| onsoleDA Agent - InstallShield Wizard<br>使用許諾契約<br>次の製品使用許諾契約を注意深くお読みください。                           |                                                  |
|----------------------------------------------------------------------------------------------------|--------------------------------------------------|
| 使用許諾契約書                                                                                              | ~                                                |
| お客様へ                                                                                                 |                                                  |
| 「使用許諾契約書」を必ずお読みください。<br>本ソフトウェアのインストール、または使用をも<br>書」をご承諾いただき、使用許諾契約が成立したも<br>承達頂けない場合は、ホソフトウ・アのインストー | って、本「使用許諾契約<br>のとさせていただきます・ご<br>□し 使用を許諾できません、 ❤ |
| 使用許諾契約の全条項に同意しますか? [いいえ]を選択するとセット?・<br>ConsoleDA Agent をインストールするには、この使用許諾契約に同意が<br>tallShield        | /プが終了されます。<br>必要です。                              |
|                                                                                                    |                                                  |

3. 「ネットワーク設定」では ConsoleDA Agent で使用するネットワークの設定を入力し、「次へ(N)>」をクリックしてください。

| ConsoleDA Agent - InstallShield Wizard                                                                                                    |                             |
|----------------------------------------------------------------------------------------------------|-----------------------------|
| <b>ネットワーク設定</b><br>ConsoleDA Agentのネットワーク設定を入力してください。                                                                                                    | 24                          |
| ConsoleDA ManagerのIPアドレス:                                                                                                    |                             |
| ConsoleDA Managerの受信ポート:                                                                                                    | 60000                       |
| ConsoleDA Agentの受信ポート:                                                                                                    | 60001                       |
| Windows ファイアウォールの設定: <ul> <li>上記のConsoleDA Agentの受信に対応する</li> <li>元長化構成(オブション)</li> <li>副ConsoleDA ManagerのIPアドレス:</li> <li>副ConsoleDA Managerの受信ボート:</li> </ul> | ッファイアウォールの設定を行います。<br>60000 |
|                                                                                                    | 戻る(B) 次へ(N)> キャンセル          |

#### 入力項目の説明

| ConsoleDA Manager の IP アドレス: | ConsoleDA Manager が稼働しているマシンの IP アドレス。                   |
|------------------------------|----------------------------------------------------------|
| ConsoleDA Manager の受信ポート:    | ConsoleDA Manager にコマンドを送信するときに宛先とする TCP ポート番号。          |
|                              | 1~65535の範囲で指定します。                                        |
| ConsoleDA Agent の受信ポート:      | ConsoleDA Agent がコマンドを受信する TCP ポート番号。                    |
|                              | 1~65535の範囲で指定します。                                        |
| Windows ファイアウォールの設定:         | Windows® Firewallをご使用の場合は、チェックするとWindows® Firewallの設定を行い |
|                              | ます。                                                      |
| 副 ConsoleDA Manager の        | 冗長化を行っている場合の、副側 ConsoleDA Manager が稼働しているマシンの            |
|                              | IP アドレス。                                                 |
| 副 ConsoleDA Manager の受信ポート:  | 副側 ConsoleDA Manager にコマンドを送信するときに宛先とする TCP ポート番号。       |
|                              | 1~65535 の範囲で指定します。                                       |

| 注意 | ・ ConsoleDA ManagerのIPアドレス欄には、必すIPアドレスを入力してください。                       |  |  |  |
|----|------------------------------------------------------------------------|--|--|--|
|    | ・Windows® Firewall以外のセキュリティ製品が提供するFirewallをご使用の場合は、ConsoleDA Agentから   |  |  |  |
|    | ConsoleDA Managerの「受信ポート」(TCPポート)に接続できるよう、設定を調整してください。                 |  |  |  |
|    | ・ ConsoleDA Managerの冗長化を行っている場合は、副ConsoleDA ManagerのIPアドレス、受信ポートを必ず    |  |  |  |
|    | 入力してください。                                                              |  |  |  |
|    | ・ ConsoleDA Managerの冗長化機能は、「Hitachi bd Link Version3 /CB」ではお使いいただけません。 |  |  |  |
| 補足 | ・ 既定値のTCPポートが既に他の製品によって使用されている場合は、他のTCPポートを設定してください。                   |  |  |  |

4. ConsoleDA Agent をインストールするフォルダーを指定し、「次へ(N)>」をクリックしてください。

| ConsoleDA A              | lgent – InstallShield Wizard                             |                       |
|--------------------------|----------------------------------------------------------|-----------------------|
| <b>インストールう</b><br>ファイルをイ | <b>もの選択</b><br>シストールするフォルダーを選択してください。                    | 12                    |
|                          | ConsoleDA Agent のインストール先:<br>C¥¥Hitachi¥ConsoleDA Agent¥ |                       |
| InstallShield —          |                                                          | 〈戻る(母) 次へ (10)〉 キャンセル |

| 注意 | <ul> <li>・デプロイ機能をご使用になる場合は、インストール先を変更しないでください。デプロイ機能について詳しく</li> </ul> |
|----|------------------------------------------------------------------------|
|    | は、「Hitachi bd Link Version3 デプロイ機能取扱説明書」を参照してください。                     |

5. 「インストール」をクリックし、インストールを開始してください。

| ConsoleDA Agent – InstallShield Wizard 🛛 🛛 🔀                    |
|-----------------------------------------------------------------|
| インストール準備の完了<br>インストールを開始する準備が整いました。                             |
| [インストール]をクリックしてインストールを開始してください。                                 |
| インストール設定を確認または変更する場合は、「戻る]を炒ックします。ウィザートを終了するにには、「キャンセル]を炒ックします。 |
| nstallShield                                                    |

6. 「InstallShield ウィザードの完了」が表示されたら、「完了」をクリックしてセットアップを終了してください。

| ConsoleDA Agent – InstallShield Wizard |                                                                                     |  |  |  |
|----------------------------------------|-------------------------------------------------------------------------------------|--|--|--|
|                                        | <b>InstallShield Wizard の完了</b><br>セットアッフでは、コンピュータへ ConsoleDA Agent のインストールを終了しました。 |  |  |  |
|                                        | < 戻る(B) <b>完了</b> キャンセル                                                             |  |  |  |

### 2-2 サイレントインストール

ConsoleDA Agent は、GUI の操作を記録したサイレントインストール応答ファイル setup.iss 作成することにより、サイレントモード(GUI なし、ユーザーによる操作なし)によるインストールを行うことができます。

・ConsoleDA Agent のサイレントインストールを行うには、次のように操作します。

- 1. Hitachi bd Link Version3 /CB インストールメディアの Installer フォルダーにある AgentSetup.exe をクライアントブレードの任意の フォルダーにコピーします。
- 2. クライアントブレードに管理者権限を持つユーザーでログオンし、コマンドプロンプトを起動します。
- 3. AgentSetup.exe をコピーしたフォルダーに移動します。
- 4. 「AgentSetup.exe△/r」を入力・実行し ConsoleDA Agent インストーラーを起動します。
  - ※ 応答ファイルの作成先は、コマンドに「/fl"(作成先絶対パス)¥setup.iss"」を追加することで変更可能です。
  - ※ 作成先を変更しない場合は、C:¥windows に setup.iss が作成されます。
  - ※ 作成先に既に setup.iss が存在している場合は、これを削除してから手順 4.を実行してください。
    - 入力コマンド例:

C: $Agent>AgentSetup.exe \triangle /r \triangle /f1"C:Agent&setup.iss"$ 

- ※ 上記例は、C:¥Agent に応答ファイルを作成する場合のものです。
- ※ △は半角スペースを表します。
- 5. 画面操作に従って ConsoleDA Agent のインストールを行います。
- ConsoleDA Agent のインストール完了後、「C:¥windows」フォルダーに応答ファイル setup.iss が作成されます。 (手順 4.で作成先を指定した場合は、指定先に setup.iss が作成されます。)
- 7. サイレントインストールを実行するマシンに AgentSetup.exe と作成した応答ファイル setup.iss をコピーします。コピーが済みました ら、元の setup.iss は削除しておいてください。
- 8. サイレントインストールを実行するマシンでコマンドプロンプトを実行し、AgentSetup.exeと setup.iss をコピーしたフォルダーに移動 して、以下のコマンドを実行するとサイレントインストールが開始されます。

#### C:¥Agent≻ AgentSetup.exe∆/s

- ※ 上記例は、インストーラーと応答ファイルを C:¥Agent に配置した場合のものです。
- ※ △は半角スペースを表します。

# 3 ConsoleDA Agentのアンインストール

### 3-1 アンインストール

・ConsoleDA Agent をアンインストールするには、次のように操作します。

1. [コントロールパネル]-[プログラムの追加と削除]を開き、ConsoleDA Agent を選択して「削除」ボタンをクリックしてください。

| 🐻 ナログラムの ル           | 自加と削除                                                                                             |                        |                                  |
|----------------------|---------------------------------------------------------------------------------------------------|------------------------|----------------------------------|
|                      | 現在インストールされているプログラム: 回 更新プログラムの表示(型)                                                               | 並べ替え(S): 名前            | *                                |
| プログラムの<br>変更と削除(出)   | 1号 ConsoleDA Agent<br>サポート情報を参照するには、ここをクリックしてください。                                                | サイズ<br>使用頻度<br>最終使用日 : | 0 <u>14MB</u><br>低<br>2009/03/30 |
| プログラムの<br>追加(N)      | コンピュータからこのプログラムを削除まするには、簡単除】をクリックしてください。                                                          |                        | 削除                               |
|                      | 間 High Definition Audio Driver Package - KB889111<br>倒 Intel(R) Graphics Media Accelerator Driver |                        |                                  |
| Windows              | Intel(R) PRO Network Connections 12.3.31.0                                                        | サイズ                    | 0.06MB                           |
| コンポーネントの<br>追加と削除(A) | 🛃 Microsoft .NET Framework 2.0 Service Pack 2                                                     | サイズ                    | 185.00MB                         |
|                      | 🛃 Microsoft .NET Framework 2.0 Service Pack 2 Language Pack - JPN                                 | サイズ                    | 6.23MB                           |
|                      | 🛃 Microsoft .NET Framework 3.0 Service Pack 2                                                     | サイズ                    | 169.00MB                         |
| プログラムの               | 🛃 Microsoft .NET Framework 3.0 Service Pack 2 Language Pack - JPN                                 | サイズ                    | 9.40MB                           |
| 既定の設定(2)             | 뤻 Microsoft .NET Framework 3.5 Language Pack SP1 - 日本語                                            | サイズ                    | 37.05MB                          |
|                      | 🛃 Microsoft .NET Framework 35 SP1                                                                 | サイズ                    | 37.05MB                          |
|                      | B MSXML 4.0 SP2 (KB927978)                                                                        | サイズ                    | 2.56MB                           |
|                      | 闘 MSXML 4.0 SP2 (KB936181)                                                                        | サイズ                    | 2.62MB                           |
|                      | BXXML 6.0 Parser (KB933579)                                                                       | サイズ                    | 1.31 MB                          |
|                      | 🙀 Realtek High Definition Audio Driver                                                            | サイズ                    | 49.39MB 🗸                        |

2. 確認ダイアログが表示されたら「はい(Y)」をクリックして、ConsoleDA Agent をアンインストールしてください。

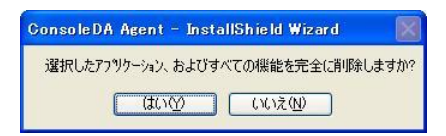

3. 「アンインストール完了」が表示されたら、「完了」をクリックしてアンインストールを終了してください。

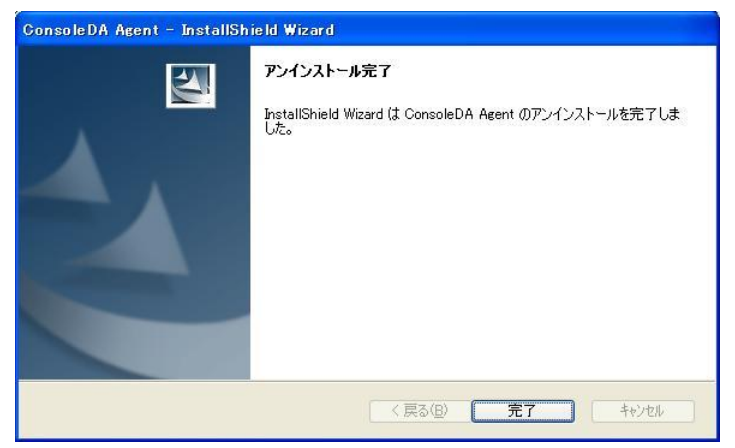

### 3-2 サイレントアンインストール

・ConsoleDA Agent のサイレントアンインストールを行うには、次のように操作します。

- Hitachi bd Link Version3 /CB インストールメディアの Installer フォルダーにある AgentSetup.exe を、ConsoleDA Agent がインスト ール済みのクライアントブレードの任意のフォルダーにコピーします。
- 2. クライアントブレードに管理者権限を持つユーザーでログオンし、コマンドプロンプトを起動します。
- 3. AgentSetup.exeをコピーしたフォルダーに移動します。
- 4. 「AgentSetup.exe△/r」を入力・実行し ConsoleDA Agent インストーラーを起動します。
  - ※ 応答ファイルの作成先は、コマンドに「/fl"(作成先絶対パス) ¥uninstall.iss"」を追加することで変更可能です。
  - ※ 作成先を変更しない場合は、C:¥windows に setup.iss という名前で応答ファイルが作成されます。
  - ※ 作成先に既に setup.iss または uninstall.iss が存在している場合は、これを削除してから手順 4.を実行してください。

入力コマンド例:

C:\Agent> AgentSetup.exe\/r\/f1"C:\Agent\uninstall.iss"

- ※ 上記例は、C:¥Agent に応答ファイルを作成する場合のものです。
- ※ △は半角スペースを表します。
- 5. 画面操作に従って ConsoleDA Agent のアンインストールを行います。
- 6. ConsoleDA Agent のアンインストール完了後、「C:¥windows」フォルダーに応答ファイル setup.iss が作成されるので、ファイル名を uninstall.iss に変更してください。
- 7. サイレントアンインストールを実行するマシンに AgentSetup.exe と作成した応答ファイル uninstall.iss をコピーします。コピーが済み ましたら、元の uninstall.iss は削除しておいてください。
- 8. サイレントアンインストールを実行するマシンでコマンドプロンプトを実行し、AgentSetup.exeとuninstall.issをコピーしたフォルダー に移動して、以下のコマンドを実行するとサイレントアンインストールが開始されます。

C: $Agent > Agent Setup.exe \land /x \land /s \land /f1"$ .  $agent Setup.exe \land /x \land /s \land /f1"$ .

※ 上記例は、インストーラーと応答ファイルを C:¥Agent に配置した場合のものです。

※ △は半角スペースを表します。

### 4 環境設定ファイル

環境設定ファイル名:Agent.exe.config

既定のファイルパス:C:¥Program Files¥Hitachi¥ConsoleDA Agent

```
<?xml version="1.0" encoding="utf-8"?>
```

<configuration>

 $<\!\!\text{configSections}\!>$ 

<section name="agentConfig"</pre>

type="Hitachi.ConsoleDA.Agent.Configuration.AgentConfigSection, Agent.Common,

```
Version=3.1.0.0, Culture=neutral, PublicKeyToken=null" />
```

 $<\!\!/\text{configSections}\!>$ 

<agentConfig remotingPort="60001"① modelVersion="0000100510"② logKeepDays="7"③>

<managers>

<manager address="192.168.0.1:60000" (4) />

<manager address="192.168.0.2:60000" (5) />

</managers>

</agentConfig>

<appSettings>

```
<add key="ExcludeMac" value="005056,02004C" )/>
```

</appSettings>

 $<\!\!/\text{configuration}\!\!>$ 

| # | 設定項目         | 既定値(設定範囲)               | 説明                                                                                                    | 備考   |
|---|--------------|-------------------------|----------------------------------------------------------------------------------------------------|------|
| 1 | remotingPort | 60001(1~65535)          | ConsoleDA Agent のコマンド受信用ポート番号。                                                                                        |      |
| 2 | modelVersion | model-version-string    | ConsoleDA Agent が稼働している PC のモデルバージョン文字列。                                                                              |      |
| 3 | logKeepDays  | 7(1以上)                  | トレースログファイルの保存期間。                                                                                                    | 単位:日 |
| 4 | address      | manager-ip-address:port | ConsoleDA Manager が稼働する PC の IP アドレスとコマンド<br>受信用ポート番号。                                                                |      |
| 5 | address      | manager-ip-address:port | 冗長構成にしている場合、副 ConsoleDA Manager が稼働する PC の IP アドレスとコマンド受信用ポート番号を入力します。                                                |      |
| 6 | value        | 005056,02004C           | ConsoleDA Manager への通知を行わないMACアドレスの上<br>6 桁。(仮想 NIC をお使いの場合など、適宜ここに値を設定<br>してシステム内に同一の MAC アドレス値が存在しないように<br>してください。) |      |

※項目設定の文字列の大文字と小文字は区別されます。